# How to Print a Compliance Certificate

Last Revised: January 14, 2022

Vehicle owners reporting in the Truck Regulation Upload, Compliance, and Reporting System (TRUCRS) can print a certificate of reported compliance by following these instructions. Fleets subject to the Airport Shuttle regulation will begin reporting in TRUCRS in 2022.

# **Before Printing a Certificate**

TRUCRS only allows fleets that have reported complete and accurate information and demonstrated compliance to print a certificate for the Truck and Bus, Solid Waste Collection Vehicle (SWCV) or Airport Shuttle regulations. The SWCV regulation includes Heavy Cranes.

### Step 1: Navigate to the TRUCRS Login Page

(https://ssl.arb.ca.gov/trucrs\_reporting/login.php) and enter your Username and Password.

| NEW USERS            |                                               | <b>PRESOURCES</b>                       |  |  |
|----------------------|-----------------------------------------------|-----------------------------------------|--|--|
| Create New Account   | Username                                      | Verify Fleet Compliance                 |  |  |
| TRUCRS User Guides   | Password                                      | Report Non-Compliant Fleets or Vehicles |  |  |
| FAQs and Fact Sheets | Log In Change Login Information/Close Account | Financial Assistance                    |  |  |
|                      | Forgot Username/Password?                     |                                         |  |  |

Click "Log In" to continue. If you forgot your username or password, select "Forgot Username/Password?" for assistance.

Step 2: Select your fleet from the list and click "View or Update" to continue.

| Account Settings                            |                                                                                                    |                                                                                                    |                                                                                                    |                                                                                                    |                                                                                                    |
|---------------------------------------------|----------------------------------------------------------------------------------------------------|----------------------------------------------------------------------------------------------------|----------------------------------------------------------------------------------------------------|----------------------------------------------------------------------------------------------------|----------------------------------------------------------------------------------------------------|
| add a vehicle click 'View or Lindate' below |                                                                                                    |                                                                                                    |                                                                                                    |                                                                                                    |                                                                                                    |
| add a verificie click view of opdate below. |                                                                                                    |                                                                                                    |                                                                                                    |                                                                                                    |                                                                                                    |
| Company Name                                | Update or Dele                                                                                                    | te Company                                                                                                    | # Trucks<br>Reported                                                                                                    | # Trailers<br>Reported                                                                                                    | Compliance<br>Status                                                                                                    |
| lifornia Air Resources Board                | View or Update                                                                                                    | Delete Fleet                                                                                                    | 10                                                                                                    | 0                                                                                                    | Check Status                                                                                                    |
| Resources Board                             | View or Update                                                                                                    | Delete Fleet                                                                                                    | 2                                                                                                    | 0                                                                                                    | Check Status                                                                                                    |
| a<br>li<br>F                                | Account Settings<br>add a vehicle click 'View or Update' below.<br>Company Name<br>ifornia Air Resources Board<br>Resources Board | Account Settings Idd a vehicle click 'View or Update' below. Company Name Update or Dele fornia Air Resources Board Resources Board View or Update View or Update | Account Settings Index a vehicle click 'View or Update' below.  Company Name Update or Delete Company  fornia Air Resources Board View or Update Delete Fleet View or Update Delete Fleet | Account Settings add a vehicle click 'View or Update' below.           Company Name         Update or Delete Company         # Trucks<br>Reported           ifornia Air Resources Board         View or Update         Delete Fleet         10           Resources Board         View or Update         Delete Fleet         2 | Account Settings           Company Name         Update or Delete         # Trucks<br>Reported         # Trailers<br>Reported           ifornia Air Resources Board         View or Update         Delete Fleet         10         0           Resources Board         View or Update         Delete Fleet         2         0 |

## Step 3: Select the "Compliance Status" tab

| Account Home Message Center Company Info Vehicle Info Compliance Status |
|-------------------------------------------------------------------------|

## Step 4: Confirm Reporting

To print a certificate, scroll down to the box labeled "Compliance Status". Click the box labeled "Click to Confirm", to confirm you have entered all your fleet information and finished reporting. If you do not see the button, then skip to Step 5.

| Compliance Status                                                                             |                  |  |  |  |  |  |
|-----------------------------------------------------------------------------------------------|------------------|--|--|--|--|--|
| You have not confirmed you are finished reporting. Click here to update your account changes. | Click to Confirm |  |  |  |  |  |

A window will appear with a reporting confirmation. Click "OK" to continue.

| Are you finished reporting?                                                                                                    |  |  |  |  |
|----------------------------------------------------------------------------------------------------|--|--|--|--|
|                                                                                                    |  |  |  |  |
| Reporting Confirmation:                                                                                                    |  |  |  |  |
| I certify, under penalty of perjury, that the information reported has been prepared in accordance with the Truck and Bus reporting requirement in<br>Section 2025, title 13, California Code of Regulations, and that the information contained in the Truck and Bus Reporting System is true,<br>accurate, and complete. As a User, I agree that documents submitted with electronic signatures, either scanned or using digital ink, or any other<br>electronic format approved by the ARB, will be considered valid for certification. I am aware that there are significant penalties for submitting<br>false statements and information or omitting required statements and information. |  |  |  |  |
| OK Cancel                                                                                                    |  |  |  |  |

By clicking "OK", you are confirming under penalty of perjury that the information you reported is complete and accurate. Click "Cancel" to go back and make changes to the fleet. The message will change to "Confirmation complete" once you click the button.

# Step 5: Check Compliance

After the webpage reloads, you will see one of the two colored boxes below:

A: If your fleet does not meet compliance requirements, a red box stating "Not Eligible for Certificate" will display to the right as shown in the example below.

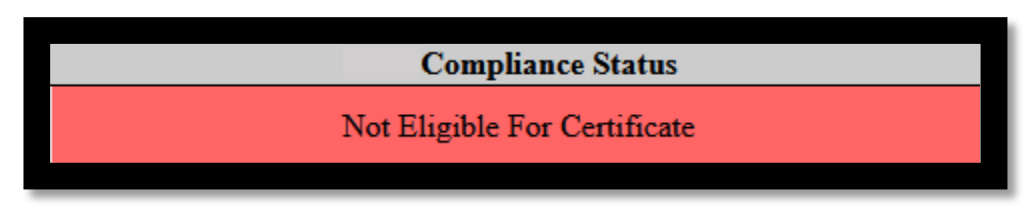

B: If your fleet meets compliance requirements, the statement "Fleet is in Compliance" will display on the left side of the compliance status box. A green box will appear to the right prompting you to click "Print Certificate" as shown below. Click the green box to continue.

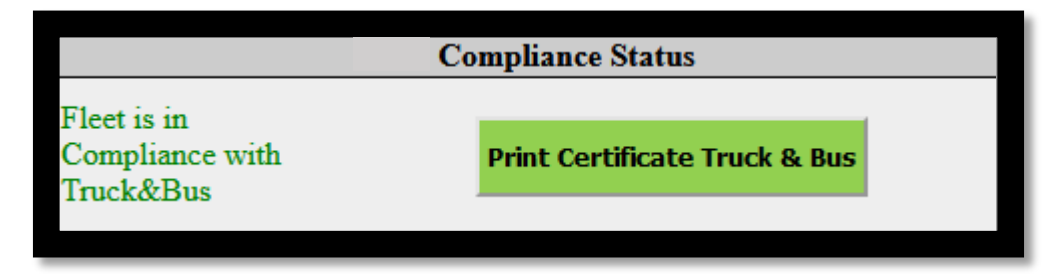

# Step 6: Print Certificate

Click "Print Certificate" to confirm you agree with the statement below and access the certificate for printing.

Fleets that do not click "Print Certificate" will not be listed in the "Check Compliance Status" database, which is a public lookup that is used by motor carriers, brokers, and other dispatchers to verify compliance.

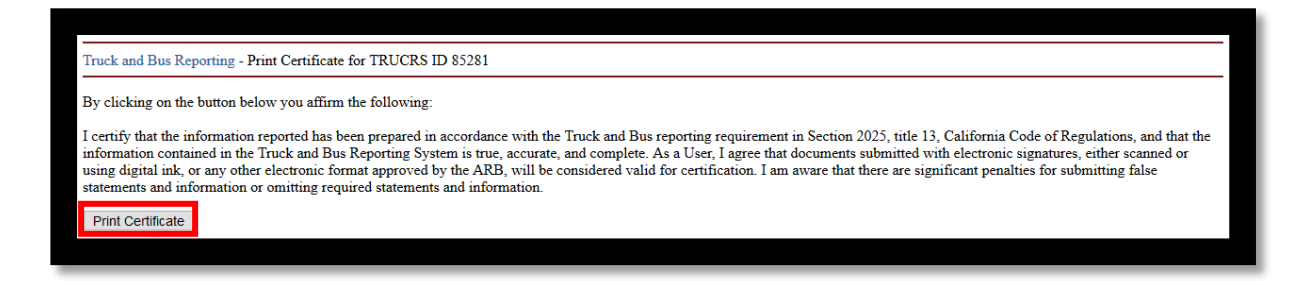

If your fleet met reported compliance during the previous calendar year in TRUCRS you may be eligible to print a certificate for that time period. Fleets that did not report in TRUCRS during the prior reporting cycle or did not confirm that they were finished reporting and printed a certificate, will not be able to print a previous year's certificate.

Look for a second Compliance Status box as shown in the example below. Click the word 'here" for a copy of the prior year's certificate.

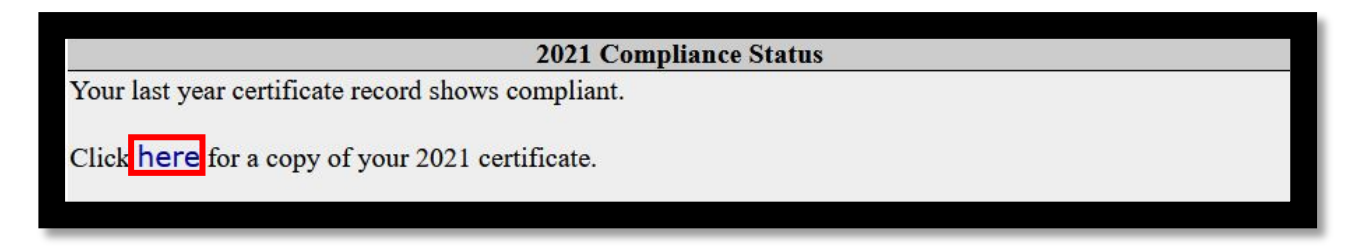

If the last recorded status for the fleet was non-compliant in the prior year, you will see a box with a message stating "You do not have a certificate from last year."

#### **Important Note**

If your certificate does not print properly, you may have to alter the settings in your browser. To get the best results, use Internet Explorer. Under the File menu go to "Page Setup" and choose "landscape". Next, under "Margins and Headers", blank out all headers and footers and set margins to "0". To print the State Seal, check "Print Background" (colors & images).

If you experience difficulty following these instructions, email <u>TRUCRS Staff</u> (trucrs@arb.ca.gov) with your TRUCRS ID number, company information and contact information.